# 湖南农业大学知识产权申请备案与评估 操作说明

一、操作流程图如下:

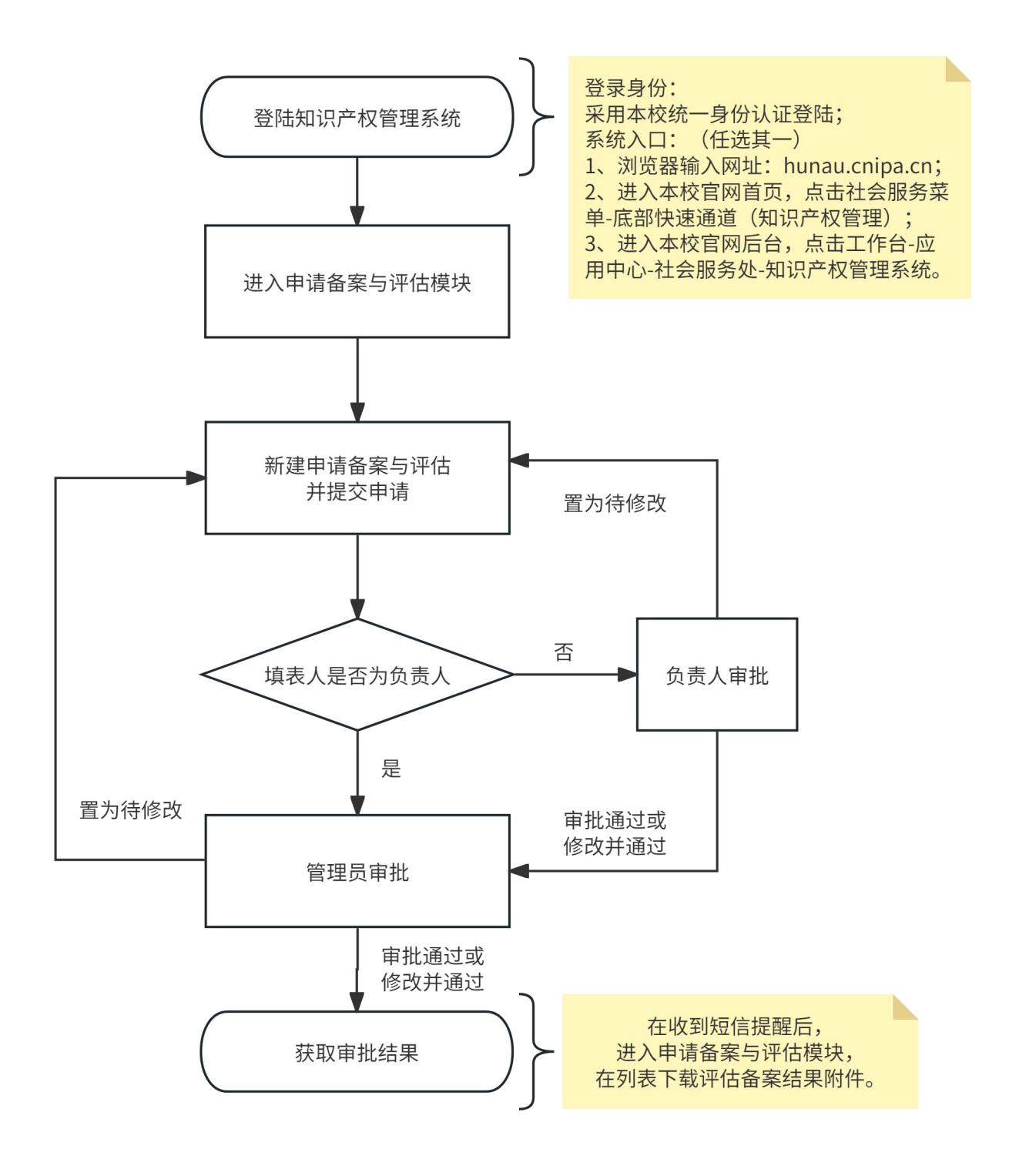

# 二、具体操作说明如下:

### 1、登录知识产权管理系统

用户名和密码采用本校统一身份认证,系统入口具体有以下三种: (1) 浏览器输入网址: hunau.cnipa.cn;

- (2)进入本校官网首页,点击社会服务菜单-底部快速通道(知识产 权管理);
- (3)进入本校官网后台,点击工作台-应用中心-社会服务处-知识产 权管理系统。

## 2、进入申请备案与评估模块

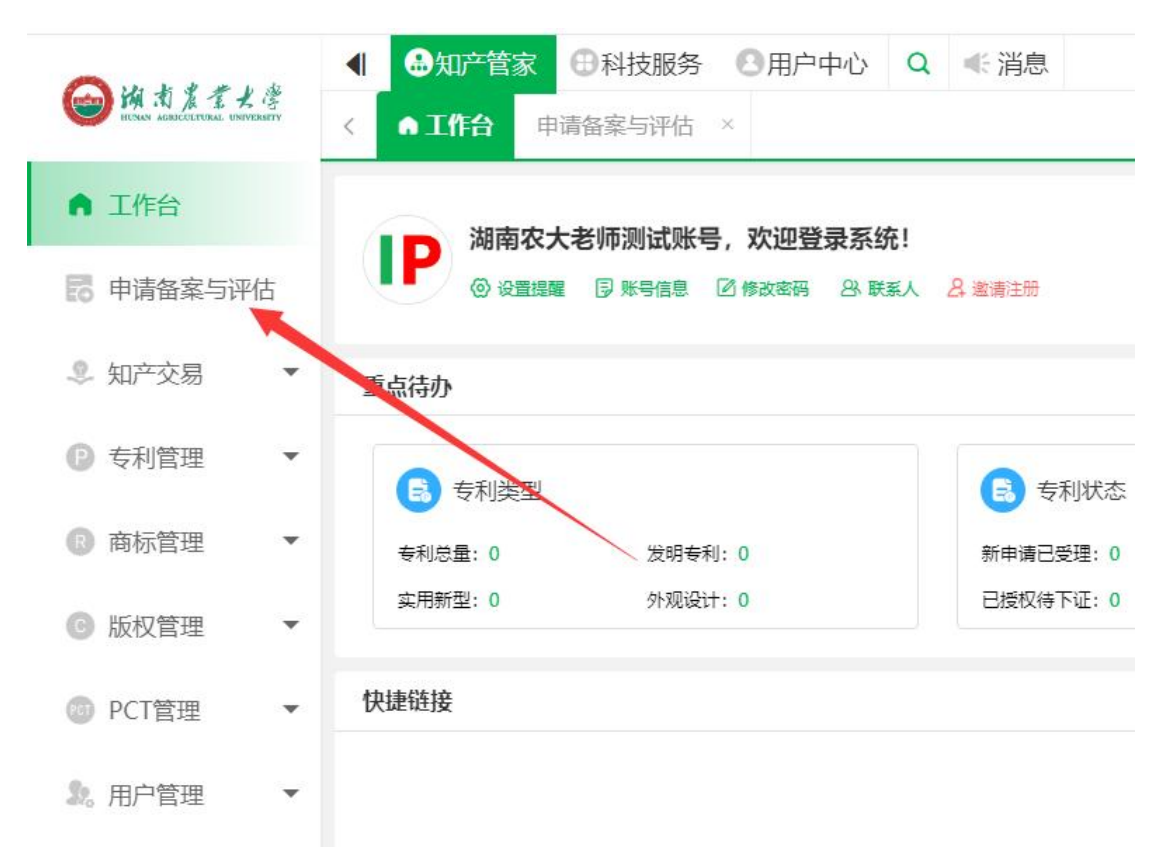

# 3、新建申请备案与评估并提交申请

| A 14 + + + + + + 42            | ● 知产管家 ● 科技                             | 服务 🕙 用户中心             | Q ≪ 消息                                   |  |  |  |  |  |
|--------------------------------|-----------------------------------------|-----------------------|------------------------------------------|--|--|--|--|--|
| HICHIN AGRICULTURAL UNIVERSITY | 〈 ▲ 工作台 申请备案与                           | 评估 😣                  |                                          |  |  |  |  |  |
| ▲ 工作台                          | 全部 1 草稿 待修改 待负责人同意 待管理员审批 评估中 已评估 已备案 1 |                       |                                          |  |  |  |  |  |
| <b>日</b> 申请备案与评估               | 填表时间起始 至 填表时间结束                         | 束 评估备案时间起始            | 至 评估备案时间结束 成果类型                          |  |  |  |  |  |
|                                | ④新建申请备案与评估 ℃导出表                         | 医格 也下载成果附件 (          | )下载评估备案结果                                |  |  |  |  |  |
| ◎ 知产交易 ▼                       | 序号 填入/时间                                | 序号 填入/时间 负责人/管理员      |                                          |  |  |  |  |  |
| ▶ 专利管理 ▼                       | 1 <b>测试账</b> 号<br>2024-09-13            | <b>测试账号</b><br>湖南农业大学 | 发明专利 一种知识产权备案与评估系统<br>一种知识产权备案与评估系统,内测,1 |  |  |  |  |  |
| ⑧ 商标管理 ▼                       |                                         |                       |                                          |  |  |  |  |  |
| ◎ 版权管理 ▼                       |                                         |                       |                                          |  |  |  |  |  |
| ● PCT管理 ▼                      |                                         |                       |                                          |  |  |  |  |  |
| 象。用户管理 ▼                       |                                         |                       |                                          |  |  |  |  |  |

| Au + + + + + + + + + + + + + + + + + + + | <ul> <li>▲ 日本</li> <li>● 和技服务</li> <li>● 用户中心</li> <li>Q</li> <li>● 常規</li> <li>● 和技服务</li> <li>● 用户中心</li> <li>Q</li> <li>● 常満</li> <li>● 和技服务</li> <li>● 和技服务</li> <li>● 日戸中心</li> <li>Q</li> <li>● 常満</li> <li>● 和技服务</li> <li>● 和技服务</li> <li>● 日戸中心</li> <li>Q</li> <li>● 常満</li> <li>● 和技服务</li> <li>● 和技服务</li> <li>● 日戸中心</li> <li>Q</li> <li>● 常満</li> <li>● 和技服务</li> <li>● 日戸中心</li> <li>Q</li> <li>● 常満</li> <li>● 和技服务</li> <li>● 日戸中心</li> <li>Q</li> <li>● 常満</li> <li>● 和技服务</li> <li>● 日戸中心</li> <li>Q</li> <li>● 常満</li> <li>● 和技服务</li> <li>● 和技服务</li> <li>● 日戸中心</li> <li>Q</li> <li>● 常満</li> <li>● 和技服务</li> <li>● 和技服务</li> <li>● 日戸中心</li> <li>Q</li> <li>● 常満</li> <li>● 和技服务</li> <li>● 和技服务</li> <li>● 和</li></ul> | III 订单▼ (IP) 湖南农大老 、 |
|------------------------------------------|----------------------------------------------------------------------------------------------------|----------------------|
| TENER ADDREEDINGS, DOORDARY              |                                                                                                    | > # 優大化 〇期新当前页 ⑧ 美闭菜 |
| ▲ 工作台                                    | 新建申请备案与评估                                                                                                    |                      |
| 100 申请备案与评估                              | 编表的问: 2024-09-04 编表人: 即成我号                                                                                                    |                      |
| 鸟 知产交易 ▼                                 | * 成果大型: □ 发明を利 □ 实用新型 □ 外規设计 □ 计算机软件 □ 作品寄作权 □ 植物新品仲权 □ 新品种 □ 集成电脑布图设计                                                                                                    |                      |
| ◎ 专利管理 ▼                                 | * <b>星栗省你</b> : ب非论入成率名称                                                                                                    |                      |
| ③ 商标管理 ▼                                 | # 正文・ B 型 J → A・ D・ 16px 用は・ 取以行列・ 田 田 書・ 理・     の・ e 日 用・ p − □ 0 C                                                                                                    |                      |
| ◎ 版权管理 ▼                                 |                                                                                                    |                      |
| ③ PCT管理 ▼                                | 成章道介:                                                                                                    |                      |
| ♪。用户管理 ▼                                 |                                                                                                    |                      |
|                                          |                                                                                                    |                      |
|                                          | * 负责人: 数试报号× 热容负责人                                                                                                    |                      |
|                                          | 深用推荐: 鹅皮肤马                                                                                                    |                      |
|                                          | 私利山寨:●一万州有 ○多万州有 刻案公型大学100%                                                                                                    |                      |
|                                          | 完成人: 读输入全部完成人、发明人或设计人的姓名,以及具体权利出比。如: 张三50%;李四50%。                                                                                                    |                      |
|                                          | 新 <b>篇学校: 花沙地 ×</b> 译输入术选择新篇学校合称                                                                                                    |                      |
|                                          | 代還的時: 導輸入認識的研究的行動的的                                                                                                    |                      |
|                                          | * 转化规模曲评: 〇 转化斯莫角芬 〇 時化斯莫一般 〇 仅用于基础研究或者转化斯莫不明                                                                                                    |                      |
|                                          | 餐住: 游览入保注                                                                                                    |                      |
| C                                        | <b>627,000</b> 超2,000 通道                                                                                                    |                      |

特别说明:系统默认当前登陆用户为填表人和负责人;其中填表人不可修改,负责人可选择本校其他老师账号;且系统根据填表人是否为负责人,进入以下不同流程。

(1)如果填表人是负责人,在填写完成并提交申请后,流程直接进入到管理员审批阶段,然后等待管理员审批即可,提交成功后可在列表查看记录,如下图所示:

| ᢙ梅想度老长婆  |                                                                                                    |                                           |    |                        |                  |                                                 |                              |             | ▲发       | 說更多                    | □ 订单 ▼ () 湖南农大老… ▼ |                                          |          |            |
|----------|----------------------------------------------------------------------------------------------------|-------------------------------------------|----|------------------------|------------------|-------------------------------------------------|------------------------------|-------------|----------|------------------------|--------------------|------------------------------------------|----------|------------|
|          |                                                                                                    | < ▲工作台 山语高级与评估 ※                          |    |                        |                  |                                                 |                              |             |          |                        |                    | > 常最大化 (                                 | )刷新当角    | □ (○) 关闭菜单 |
| ▲ 工作台    |                                                                                                    | 金楼 2 単編 待然发 结点最人间径 待望澄雨中雨 1 评论中 已浮动 已感激 1 |    |                        |                  |                                                 |                              |             |          |                        |                    |                                          |          |            |
| 日本語名案与评估 | ####1919起始 重 执影时间战略   评论集影时间战略 重 评论集影时间战略   此景关型     评论集集状态     此景后称/图片在称/仪时间通/加成人/对称/C图/方良人/放发人       |                                           |    |                        |                  |                                                 |                              |             |          |                        |                    |                                          |          |            |
|          | ● 新設市 寿希室 時代 さ 二 今日 教修 山下 取点走時件 山下 取点走時 金 二 取点走時 (山下 取) 二 な 和 二 取点 一 取 一 取 一 取 一 取 一 取 一 取 一 取 一 取 一 取 |                                           |    |                        |                  |                                                 |                              |             | 意 删除评估备定 |                        |                    |                                          |          |            |
| ◎ 知产交易   | •                                                                                                    |                                           | 序号 | 填表人/时间                 | 负责人/管理员          | 咸果类型/名称/简介                                      | 权利归属/完成人                     | 所属学院/代理机构   | 评估备案状态   | 评估备案时间/编号              | 评估备案结果             | 機新有                                      | 注/操作     |            |
| ◎ 专利管理   | •                                                                                                    |                                           | 1  | 2024-09-04             | 別105所号<br>湖南农业大学 | <b>发明专刊 一种专利申请备案</b> 与评估方法 ↓<br>一种专利申请备案与评估方法   | 湖南农业大学50%;龙图展<br>张三80%;李四20% | 农学院         | 待管理员审批   |                        |                    | <ul> <li>▲ 107</li> <li>■ 201</li> </ul> | 5841±    |            |
| 🔞 商标管理   | •                                                                                                    |                                           | 2  | 981#84 C<br>2024-09-03 | 测试账号<br>湖南农业大学   | 20月春秋 —种知识产权备案与评估系统 ♀<br>一种知识产权备案与评估系统、内测、其他内容… | 湖南农业大学100%<br>真实姓名1、真实姓名2    | 农芋筑<br>测试代理 | 已备度      | 2024-09-03<br>20240003 | 下账附件               | <ul> <li>▲ 107</li> <li>■ 201</li> </ul> | 諸語注<br>日 |            |
| ◎ 版权管理   | •                                                                                                    |                                           |    |                        |                  |                                                 | /                            |             |          |                        |                    |                                          |          |            |
| ③ PCT管理  | •                                                                                                    |                                           |    |                        |                  |                                                 |                              |             |          |                        |                    |                                          |          |            |
| 急。用户管理   | •                                                                                                    |                                           |    |                        |                  | /                                               |                              |             |          |                        |                    |                                          |          |            |

(2)如果填表人不是负责人,填写完成并提交申请后,流程进入到 负责人审批阶段,负责人可按照步骤1和2进入系统,然后在 列表即可直接审批通过,或者置为待修改,或者修改后直接审 批通过;审批通过后等待管理员审批即可。

### 4、管理员审批

管理员可视情况决定将案件置为待修改,或者置为已备案,或置 为评估中,管理员审批时间一般为 1-3 个工作日;对于评估中的,再 由第三方评估机构进行知识产权申请前评估并出具评估报告,评估报 告一般 1-2 个工作日出具。

在审批完成(已备案或已评估)时,系统将给填表人和负责人发送短信提醒,如下图所示;

| 短信/彩信               | 短信/彩信               |
|---------------------|---------------------|
| 今天                  | 今天                  |
| 【知识产权综合服务商】您的项目"一种知 | 【知识产权综合服务商】您的项目"一种专 |
| 识产权备案与评估系统"的申请备案与评估 | 利申请备案与评估方法"的申请备案与评估 |
| 流程已进入"已备案"状态,请及时登录专 | 流程已进入"已评估"状态,请及时登录专 |
| 利申请备案与评估系统查看详情。     | 利申请备案与评估系统查看详情。     |
| 1 URI URI           | 1分钟前 🗋              |

#### 第4页共5页

### 5、获取审批结果

在收到短信后,进入系统即可下载评估备案结果。对于备案案件, 点击下载附件即可下载审批表;对于评估案件,点击下载附件即可同 时审批表和评估报告;然后打印审批表,并按表上要求完成相关人员 签字及学院审批盖章流程,再到社会服务处成果转化科(1教229室) 办理审签流程。

|                                                                                                    | 1ª | ●知び答案         ●科技服务         ●用户中心         Q.         ●消息         ● 次規更多         ● 订单           <         ●工作合         申請备金5時40.2         >         >         >         >         ※##### |    |                               |                           |                                               |                                 |             |        |                        |                       | ▼ <b>IP</b> 湖南<br>KK ○刷新当#             | 农大老 ▼<br>前页 ⊗ 关闭菜单 |
|----------------------------------------------------------------------------------------------------|----|----------------------------------------------------------------------------------------------------|----|-------------------------------|---------------------------|-----------------------------------------------|---------------------------------|-------------|--------|------------------------|-----------------------|----------------------------------------|--------------------|
| ▲ 工作台                                                                                                    |    | 金越多 弊端 紛惰成 给肉臭人间感 给管理员单批 评经中 已评乱 门 已操業 ]                                                                                                    |    |                               |                           |                                               |                                 |             |        |                        |                       |                                        |                    |
| 日本<br>同時<br>日<br>市<br>日<br>市<br>日<br>市<br>日<br>第<br>日<br>第<br>日<br>第<br>日<br>第<br>日<br>第<br>日<br>一<br>一<br>一<br>一<br>一<br>一<br>一<br>一<br>一 | т  | 编表的问题的 盔 编数的现在表 计在集型的问题的 盔 计在集型的问题表 盧萊英里 * 计在集型的记录 成果名称/附什名称/仅和目覆/完成人子数/代选/公里人/编表人                                                                                                    |    |                               |                           |                                               |                                 |             |        |                        |                       |                                        |                    |
| 0 kotrón                                                                                                    |    | ◎ 国家市政省委局部市委 过去的运行 也不能成为有效的原则                                                                                                    |    |                               |                           |                                               |                                 |             |        |                        | <b>官册除评估备案</b>        |                                        |                    |
| -\$- 知广文物                                                                                                    |    |                                                                                                    | 库号 | 填表人/时间                        | 负责人/管理员                   | 成果类型/名称/简介                                    | 权利归属/完成人                        | 所属学院/代理机构   | 评估备案状态 | 评估备案时间/编号              | 评估备案结果                | 最新备注/操作                                |                    |
| ● 专利管理                                                                                                    | •  |                                                                                                    | 1  | <del>附试账号</del><br>2024-09-04 | <del>演试账号</del><br>湖南农业大学 | <b>契明专利</b> 一种专利申请备案与评估方法 ○<br>一种专利申请备案与评估方法  | 湖南农业大学50%; 龙图腾…<br>张三80%; 李四20% | 、 次学院       | 已评估    | 2024-09-04<br>20240004 | 同意申请本发明专利申请具有<br>下载的件 | ▲智元备注<br>日童書                           |                    |
| 商标管理                                                                                                    | *  |                                                                                                    | 2  | 御試账号<br>2024-09-03            | <b>测试账号</b><br>湖南农业大学     | 发明专利 一种知识产权备案与评估系统 ♀<br>一种知识产权备案与评估系统、内测、其他内容 | 湖南农业大学100%<br>真实姓名1、真实姓名2       | 农学院<br>测试代理 | 已备案    | 2024-09-03<br>202400   | Tr#0814               | <ul> <li>▲智元告注</li> <li>●査書</li> </ul> |                    |
| ◎ 版权管理                                                                                                    | *  |                                                                                                    |    |                               |                           |                                               |                                 |             | /      |                        |                       |                                        |                    |
| ③ PCT管理                                                                                                    | *  |                                                                                                    |    |                               |                           |                                               |                                 | /           |        |                        |                       |                                        |                    |
| 急。用户管理                                                                                                    | *  |                                                                                                    |    |                               |                           |                                               |                                 |             |        |                        |                       |                                        |                    |

# 6、知识产权代理委托书及相关材料盖章流程

完成"湖南农业大学知识产权申请备案与评估审批表"所有审批 流程后,携带好审批表至学校党政办综合科(1教317室),办理申 请材料的盖章即可。